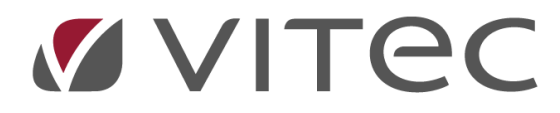

## **Omkostningsbestemt leje**

Opsætning og varsling af husleje efter Omk regler

2023-09-04

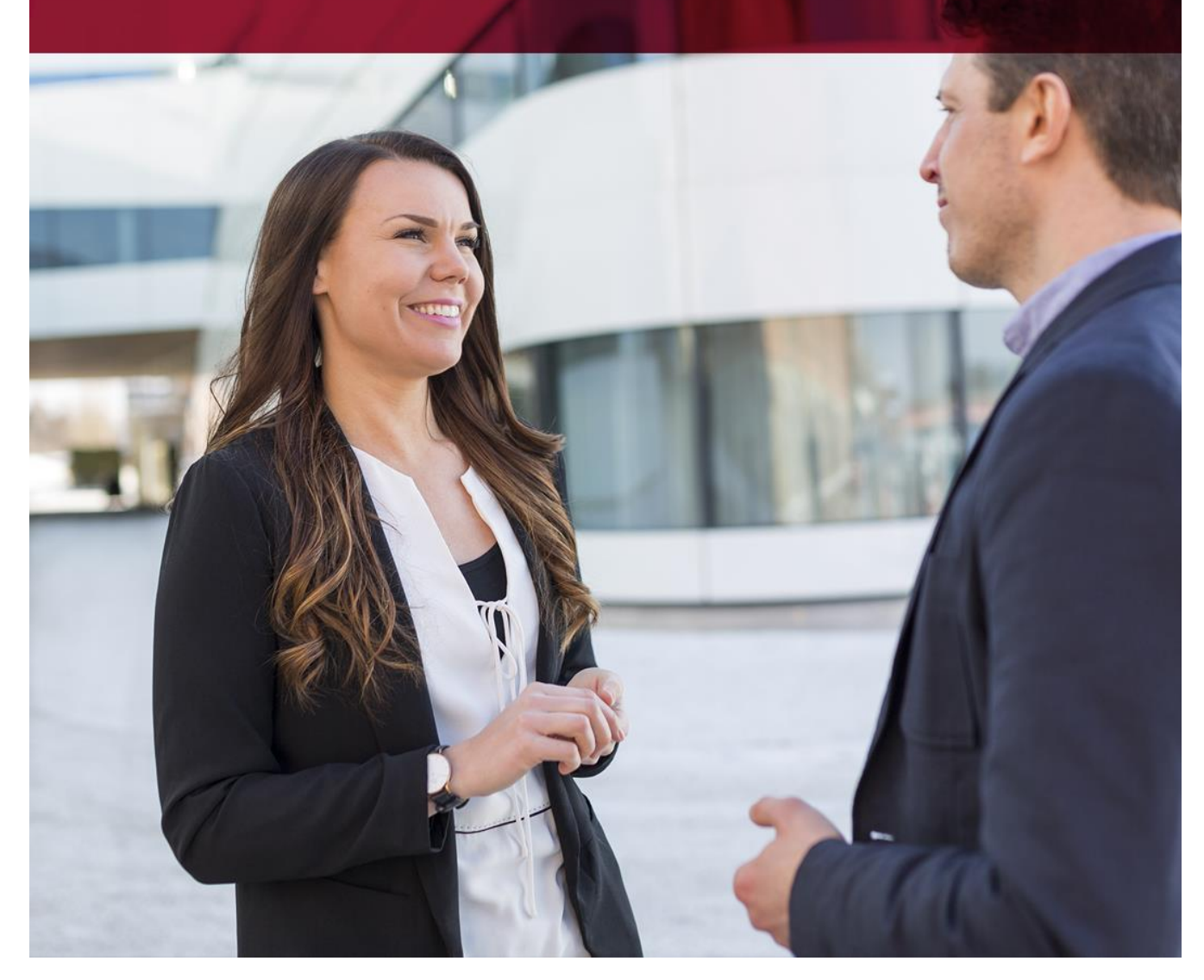

Vitec • Datamann • https://www.vitec-datamann.com Vitec Datamann A/S • Hørkær 24 - 2. sal • DK 2730 Herlev • Tlf +45 3953 7530 • Cvr. 59 94 35 10

## **Table of Content**

| Heading 1                                                                 | Fejl! Bogmærke er ikke defineret. |
|---------------------------------------------------------------------------|-----------------------------------|
| Omkostningsbestemt leje (OMK) -grundlæggende. 3                           | 6 H I I I                         |
| Forudsætning for at bruge OMK i Vitec – enhedsprisen pr m2 skal være ens  | for alle lejere4                  |
| Hvad skal udfyldes før et lejemål er omfattet af OMK-leje                 | 5                                 |
| Moderniseringer - 5.1-7                                                   | 7                                 |
| "Seneste varslet/godkendte leje"                                          | 7                                 |
| Liste med budget, forbedringer og satser - 5.6.4.2-1 (her med nuværende b | budget og satser)8                |
| Liste med budget, forbedringer og satser – 5.6.4.2-1 (med NYT budget m.n  | n.)9                              |
| Opdater OMK-regulering – 5.6.4.4.                                         |                                   |
| Varslingsskrivelser via Word - 5.8.8                                      |                                   |
| Varslingsbrev eksempel                                                    |                                   |
| Nulstil regulering på lejemålet - 5.6.7-1                                 |                                   |

| Menupunkt                                       | Forklaring                                                                                                    |  |  |  |  |  |  |
|-------------------------------------------------|----------------------------------------------------------------------------------------------------|--|--|--|--|--|--|
| Omkostningsbes<br>temt leje (OMK)               | De grundlæggende regler i Vitec er, at lejen opkræves som et samlet beløb over for den<br>enkelte beboer. Beløbet står som ydelse-1 på lejemålet. Specifikationen kan man altid se på<br>lejemålet under fane-5.                                                                                                    |  |  |  |  |  |  |
| 8. 4. 4. 6. 6. 6. 6. 6. 6. 6. 6. 6. 6. 6. 6. 6. | En liste med disse oplysninger findes i menu 5.6.4.                                                                                                    |  |  |  |  |  |  |
|                                                 | Lejen består af 3 hovedbegreber(Budgetlejen, Satser og Moderniseringer)                                                                                                    |  |  |  |  |  |  |
|                                                 | <ol> <li>Budgetlejen, som dækker alle driftsudgifter, lovpligtigt afkast til ejer, og evt.<br/>administrationsbidrag.</li> <li>Hertil kommer hensættelse til vedligeholdelse - §117 - §119 - §120</li> <li>Yderligere hertil kan der være eventuelle moderniseringsforhøjelser - fordelt på hele<br/>ejendommen eller på det enkelte lejemål (individuelt).</li> </ol> |  |  |  |  |  |  |
|                                                 | Totalen af disse beløb udgør Lejen på lejemålet (ydelse-1).                                                                                                    |  |  |  |  |  |  |
|                                                 |                                                                                                    |  |  |  |  |  |  |
|                                                 | Uddrag fra internettet:                                                                                                    |  |  |  |  |  |  |
|                                                 | Omkostningsbestemt husleje                                                                                                    |  |  |  |  |  |  |
|                                                 | Huslejen bliver i de fleste private udlejningsejendomme fastsat på baggrund af de<br>driftsudgifter og det afkast, der er på den enkelte ejendom.                                                                                                    |  |  |  |  |  |  |
|                                                 | Hvad dækker driftsudgifterne?                                                                                                    |  |  |  |  |  |  |
|                                                 | Driftsudgifterne er f.eks. skatter og afgifter til det offentlige, renovation, administration,<br>udgifter til vand, fællesbelysning, forsikringer, vicevært og anden rengøring. Driftsudgifter er<br>også penge, som udlejer ifølge loven skal sætte til side til vedligeholdelse o.l. (hensættelser).                                                                |  |  |  |  |  |  |
|                                                 | Varsling af huslejestigning                                                                                                    |  |  |  |  |  |  |
|                                                 | Når ejendommens driftsudgifter stiger, kan udlejer forhøje huslejen med 3 måneders varsel.<br>Denne forhøjelse af huslejen varsles som regel i september. Derefter gælder<br>huslejestigningen fra den efterfølgende 1. januar.                                                                                                    |  |  |  |  |  |  |
|                                                 | Udlejer kan dog varsle lejeforhøjelse på et hvilket som helst tidspunkt af året, hvis<br>driftsudgifterne stiger. Udlejer kan også varsle huslejestigning flere gange om året.                                                                                                    |  |  |  |  |  |  |
|                                                 | Lejereduktion                                                                                                    |  |  |  |  |  |  |
|                                                 | I nyere ejendomme kan lejen, som er udregnet på baggrund af reglerne om omkostninger,<br>være urealistisk høj. Her giver udlejer en lejereduktion, så lejen kommer til at svare til 'det<br>lejedes værdi'.                                                                                                    |  |  |  |  |  |  |
|                                                 | Loven begrænser også, hvor meget lejen kan stige fra gang til gang.                                                                                                    |  |  |  |  |  |  |

| Menupunkt                    | Forklaring                                                                                                    |  |  |  |  |  |  |  |  |
|------------------------------|----------------------------------------------------------------------------------------------------|--|--|--|--|--|--|--|--|
| Forudsætning<br>for at bruge | Det vigtigt at hver beboer betaler samme enhedspris pr. m2 af det samlede <i>Budgetbeløb</i> (ex:<br><i>vedligeholdelse og moderniseringer</i> ) – ellers kan du ikke bruge OMK i Vitec.                                                                                                    |  |  |  |  |  |  |  |  |
| OMK i Vitec –                | I modsat fald komme man til at justerer med moderniseringslinjer (op/ned) på det enkelte                                                                                                    |  |  |  |  |  |  |  |  |
| enhedsprisen pr              | lejemål (oprettes med modsat fortegn i forhold til listen).                                                                                                    |  |  |  |  |  |  |  |  |
| m2 skal være                 | Eksempel hvor lejen p.t. er for høj i forhold til budgetandelen:                                                                                                    |  |  |  |  |  |  |  |  |
| ens for alle                 | Omisod bestem kejs(1)         Budgetår:         2023 lkraft:         01/12/023         Menu 5642-1         28.07.2023         07.37         Side 1           Viteo & dreministration         Dir Dir Dir Dir Dir Dir Dir Dir Dir Dir                                                                                                    |  |  |  |  |  |  |  |  |
| lejere.                      | Epi         Lei         Adresse og<br>Kr.pr.enhed         Kr.pr.enhed         Grundlag         Budgetleje         Lati<br>forhedring         §117         §119         Lati vedi §117         Gammel<br>§102 HL §118& 8120         Gammel<br>Asissje         Ny ånslege         Ånig<br>signing         Ny ternins-<br>teje           1201         13         100 Viec gade 0024-0011         319,42         105,00         35,539 10         9,134,52         5,260,00         9,375,00         7,665,00         22,890,00         66,000,00         65,63,62 <b>436,82</b> 5,463,64           1201         17         100 Viec gade 0024-0011         319,42         76,00         24,914,76         4120,80         3900,00         7,410,00         5,693,06         66,039,56         60,00,0         46,039,56         40,00         3,856,33           1201         17         100 Viec gade 0024-0010         319,42         279,00         89,118,18         18,256,56         13,960,00         20,367,00         66,633,12         66,593,56         66,593,56         0,00         4,716,13           1201         25         100 Viec gade 0024-0010         319,42         279,00         89,118,18         18,256,56         13,950,00         26,505,00         20,367,00         66,633,12         168,196,74         -436,38         14,016,40 </th                                                                                                    |  |  |  |  |  |  |  |  |
|                              | moderniseringslinje på det lejemål som udligner beløbet. Det viser vi herunder (det skal blot<br>oprettes med modsat fortegn i forhold til listen):                                                                                                    |  |  |  |  |  |  |  |  |
|                              | Ejendom       Lejemål       Beboer       Per/Saldi[1]       Vedligehold[2]       BBFVSkat[3]       Foreningen[4]       OMK.LEJE[5]       Kontrakt[6]       Integration[8]       Journal[9]         Ejendom       1201       [jd. Friserbo       [jd. Friserbo       [jd. Height and the second and the second a |  |  |  |  |  |  |  |  |
|                              | Arstal         Forbedringsforhøjelser, hele ejendommen           2023         LMnr   LMkat Tekst         Årsbeløb   Start         Slut                                                                                                    |  |  |  |  |  |  |  |  |
|                              | Budget         2023         Budget         2024         3         100         Øgel brugsv.modem.         9.134.52         0.00.0000         99.99.999           Total budget         0.00         0.00         3         100         Øgel brugsv.modem.         9.134.52         0.00.0000         99.99.999           Boilg budget         0.00         0.00         0.00         17         100         Øgel brugsv.modem.         416.38         0.00.0000         99.99.999           Gundlag         0.00         0.00         0.00         0.00         17         100         Øgel brugsv.modem.         4.120.80         0.00.0000         99.99.9999           Kr. pr. enhed         319.42000         319.42000         319.42000         319.9399         25         100         Øgel brugsv.modem.         5.001.24         0.00.0000         99.99.9999           Value         5.00         319.42000         319.42000         50.00         25         100         Øgel brugsv.modem.         5.001.24         0.00.0000         99.99.9999           Value         5.001         50.00         95.00         95.00         100.00         100.00         100.00         100.00         100.00         100.00         100.00         100.00         100.00         10                                                                                                    |  |  |  |  |  |  |  |  |
|                              | Og nu ser listen således ud:           Omkost bestemt leje(1)         Budgetår: 2023 ikraft: 01.01.2023         Menu 5642.1         28.07.2023 07.47         Side 1                                                                                                    |  |  |  |  |  |  |  |  |
|                              | Vitec Administration         FDN           Adresse og<br>Ejd Leij Kat evt. modernisering         Kr.pr.enhed         Grundlag         Budgetleje         forbedring         §117         §110         Halt vedl §117         Gammel         Årlig         Ny termins-<br>leje                                                                                                    |  |  |  |  |  |  |  |  |
|                              | 1201         3         100         Vitec gade 0024-0001.         319,42         105,00         33,539,10         9,570,90         5,250,00         9,975,00         7,665,00         22,890,00         66,000,00         66,000,00         60,000,00         5,000,00           1201         3         100 Øget trugsy. modem.         319,42         78,00         24,914,76         4,120,80         3,90,00         7,410,00         5,694,00         17,004,00         46,039,56         46,039,56         0,00         3,836,63           1201         17         100 Øget trugsy. modem.         319,42         78,00         24,914,76         4,120,80         3,90,00         7,410,00         5,694,00         17,004,00         46,039,56         46,039,56         0,00         3,836,63           1201         25         100 Vitec gade 0024-0010.         319,42         96,00         5,001,24         4,800,00         9,120,00         7,008,00         20,928,00         56,593,56         56,593,56         0,000         4,716,13           1201         25         100 Vitec gade 0024-0010.         319,42         96,00         5,001,24         4,800,00         9,120,00         7,008,00         20,928,00         56,593,56         56,593,56         66,593,56         66,593,56         0,000                                                                                                    |  |  |  |  |  |  |  |  |
|                              | TOTAL:         3         319,42         279,00         89.118,18         18.692,94         13.950,00         26.505,00         20.367,00         60.822,00         168.633,12         168.633,12         0.00         14.052,76           Kr. pr. enhed (m2):         319,420         319,420         343 §117         50,0000         343 §119         95,0000         343 §120         0,000         14.052,76         343 §120         0,0000         343 §120         0,0000         343 §120         0,0000         343 §120         0,0000         343 §120 (av):         73,0000         73,0000         73,0000         73,0000         73,0000         73,0000         73,0000         73,0000         73,0000         73,0000         73,0000         73,0000         73,0000         73,0000         73,0000         73,0000         73,0000         73,0000         73,0000         73,0000         73,0000         73,0000         73,0000         73,0000         73,0000         73,0000         73,0000         73,0000         73,0000         73,0000         73,0000         73,0000         73,0000         73,0000         73,0000         73,0000         73,0000         73,0000         73,0000         73,0000         74,000         74,000         74,000         74,000         74,000         74,000         74,00                                                                                                    |  |  |  |  |  |  |  |  |

| Hvad skal       | På <u>ejendommen</u> skal der være sat JA i feltet Omk.leje.                                                                                                    |
|-----------------|----------------------------------------------------------------------------------------------------|
| udfyldes før et | Hvis systemet skal hensætte §119, §120, skal der ligeledes svares JA i feltet U.vedl.                                                                                                    |
| lejemål er      | Vitec\$Ejendom - Ejendomme (Menu: 1 / Mid: ADM)                                                                                                    |
| omfattet af     |                                                                                                    |
| OMK-leje.       | Ejendomme         WeDo§Ejendom, grundsystem           EJENDOM         Lejemål         Beboer         Per/Saldi[1]         Vedligehold[2]         BBR/Skat[3]         Foreningen[4]         Omk.leje[5]         Kontrakt[6]         Integration[8]         Journal[9]                                                                                                    |
| OMK-leje.       | Epidem       Wolf Structure         Epidem       Wolf Structure       Wolf Structure         Epidem       Wolf Structure       Wolf Structure       Wolf Structure         Epidem       Wolf Structure       Wolf Structure       Wolf Structure         Winter Structure       Wolf Structure       Wolf Structure       Wolf Structure         Winter Structure       Wolf Structure       Wolf Structure       Wolf Structure       Wolf Structure         Winter Structure       Wolf Structure       Wolf St |

| Menupunkt                                              | Forklaring                                                                                                    |                                                                                                    |                                                                                                    |  |  |  |  |  |  |
|--------------------------------------------------------|----------------------------------------------------------------------------------------------------|----------------------------------------------------------------------------------------------------|----------------------------------------------------------------------------------------------------|--|--|--|--|--|--|
| Omkostningsbes<br>temt leje<br>(Budgettal) – 5-<br>1-5 | Her indtaster du de budgettal og satser. Du skal oprette budgettal med boligernes andel og<br>beregningsgrundlag og eventuelle moderniseringer. Systemet kan herefter udskrive<br>afstemningslister, varslinger og opdatering af den nye leje samt §§ 119,120 og 117.<br>Bemærk, at selve specifikationen af budgettet udformer du i Excel/Word og disse tal er<br>grundlag for indtastning i nedenstående billede. Dette ark vedlægges varslingerne.<br>Budgettal ajourføres under fane-5 på ejendommen.<br>Er det første gang du bruger OMK i Vitec, skal du som det første indtaste de nugældende<br>budgettal og satser – som vil være er produkt at den nuværende gælden total leje.<br>Eksempelvis herunder indtaster du nuværende "Kr. pr. enhed" under 2023, samt nugældende<br>satser.                                                                                                    |                                                                                                    |                                                                                                    |  |  |  |  |  |  |
|                                                        | Titec\$Ejendom - Ejendomme (Menu: 51 / Mid: FDN)                                                                                                    | L 8-1                                                                                                    |                                                                                                    |  |  |  |  |  |  |
|                                                        | Ejendom         Lejemål         Beboer         Per/Saldi[1]         Vedligehold           Ejendom         601         Navn. Adresse         Mitec ejendom 0010         Vitec ejendom 0010           Vitec ejendom 0010         Vitec adresse         9999 Vitec by         Antal           2023         Budget         2023         Budget         2024           Total budget         0.00         0.00         0.00         0.00           Grundlag         296.33         0.00         350.0000         0.00           Kr. pr. enhed         296.33         50.00         0.00         350.000           Udv. \$117         62.00         60.00         60.00         60.00           Udv. \$119         62.00         74.00         74.00         60.00           Udv. \$120 lav         01.01.2023         01.01.2024         50.00         60.00           Ikraft pr.         01.01.2024         0.00         60.00         60.00         60.00           Ikraft pr.         01.01.2024         0.00         74.00         74.00         60.00         60.00         60.00         60.00         60.00         60.00         60.00         60.00         60.00         60.00         60.00         60.00         60.00 | [2]         BBR/Skat(3)         Foreningen[4]         OMKLEJE[5]         Kontrak           Fina         Navn         Fjd. Sølvgade 96 /Webersgade 1         Regnskabsår.01.07.2022 - 30.06.2023           A/c varme 01.01.2023 - 31.12.2013         A/c varme.01.01.2019 - 31.12.2013         A/c varme.01.01.2019 - 31.12.2019           Forbedingsforhøjelser, hele ejendømmen         Eldin         Tekst         Till           10         Øget brugsv. modern.         Till         Till           13         100         Øget brugsv. modern.         Till           13         100         Øget brugsv. modern.         Till           13         100         Øget brugsv. modern.         Till           17         100         Øget brugsv. modern.         Till           18         100         Øget brugsv. modern.         Till           20         100         Øget brugsv. modern.         Till           21         100         Øget brugsv. modern.         Till           22         100         Øget brugsv. modern.         Till           22         100         Øget brugsv. modern.         Till           22         100         Øget brugsv. modern.         Till           22         100         Øget brugsv. modern. | WeDoSEjendom. grundsyste           (E)         Integration(B)         Journal(9)           Medarb. 1         IR         IH           Notat         III         IF           Notat         III         III           Notat         III         IIII           Notat         IIII         IIIII           Notat         IIIIIIIIIIIIIIIIIIIIIIIIIIIIIIIIIIII |  |  |  |  |  |  |
|                                                        | For at en beboer medtages i oml                                                                                                    | k. leje, skal der være Ja i feltet "(                                                                                                    | '.<br>)mk. leje" på lejemålet.                                                                                                    |  |  |  |  |  |  |

| Menupunkt                   | Forklaring                                                                                                    |  |  |  |  |  |  |  |  |
|-----------------------------|----------------------------------------------------------------------------------------------------|--|--|--|--|--|--|--|--|
| Moderniseringer<br>- 5.1-7  | Moderniseringslinjer oprettes her. De kan oprettes på det enkelte lejemål, eller generelt for<br>alle under en bestemt lejemålskategori. Skal det gælde for alle lejemål, taster du 0 i kolonne<br>Lejl. og lejemålskategori skal udfyldes. Eksempel herunder er postkasser, hvis der er flere<br>kategorier der skal pålignes postkasse, skal disse oprettes separat.<br>Dette betyder, at hvert lejemål inden for ejendommen med samme kategori pålignes det<br>indtastede beløb (årligt). Bemærk, at der er start og slut (måned/år) for, om ydelsen skal med<br>i beregningen. Det anbefales, at man IKKE sletter en linje, men blot angiver en slutdato og i<br>stedet bruger "Tilføj" for at oprette en ny. På denne måde bibeholdes "historikken".<br>Begge datoer er inklusiv i beregningen.<br>Herunder eksempel på Postkasser pålignes alle lejemål i ejendommen, som har kategori 100.<br>Og de pålignes en årlig omkostning hver på kr. 450 00                                                                                                    |  |  |  |  |  |  |  |  |
| "Seneste                    | WestBandom - Ejendomme (Menu: 51 / Mdr. FDM)         WestBandom - Ejendomme (Menu: 51 / Mdr. FDM)         WestBandom - Ejendom / Mdr. FDM / Mdr. FDM / Mdr. |  |  |  |  |  |  |  |  |
| varsiet/godkend<br>te leje" | Man skal være opmærksom på, at der <u>kan</u> ligge kommende reguleringer (eks: skatter og afgifter), som træder i kraft før omk-varslingen, og som derfor vil være indeholdt i "Nuværende leje".                                                                                                    |  |  |  |  |  |  |  |  |

| Menupunkt                                                                 | Forklaring                                                                                                    |                                                                 |                                            |                                            |                                        |                                         |                                       |                                       |                                    |                       |                                |                                      |                     |
|---------------------------------------------------------------------------|----------------------------------------------------------------------------------------------------|-----------------------------------------------------------------|--------------------------------------------|--------------------------------------------|----------------------------------------|-----------------------------------------|---------------------------------------|---------------------------------------|------------------------------------|-----------------------|--------------------------------|--------------------------------------|---------------------|
| Liste med<br>budget,<br>forbedringer og<br>satser - 5.6.4.2-1<br>(her med | Listen indeholder e<br>indeholder listen ga<br>stigningen.<br><i>Bemærk når man b</i><br>0,00.                                                                                                    | n specifika<br>ammel års<br>ruger gæle                          | ation :<br>leje (i<br>dende                | af bud<br>nkl. ev<br>e budg                | getleje<br>/t. kom<br><i>et og s</i>   | en, mo<br>nmeno<br>satser               | oderni<br>de reg<br>(2023             | isering<br>ulerin<br>8) <u>skal</u>   | ger, §§<br>ger) o<br>listen        | g ny å<br>g ny å      | 119 og<br>rsleje s<br>en årlig | 120. <sup>-</sup><br>samt<br>I stign | Tillige<br>ing på   |
| nuværende                                                                 | Omkost.bestemt leje(1)                                                                                                    |                                                                 | Budget                                     | år: 2023 Ikra                              | ft: 01.01.2023                         |                                         |                                       |                                       |                                    | Menu 5                | 642-1 27.0                     | 07.2023 12:3                         | 3 Side 1<br>FDN     |
| nuværende                                                                 | Adresse og<br>Ejd Lej Kat evt. modernisering                                                                                                    | Kr.pr.enhed                                                     | Grundlag                                   | Budgetleje                                 | l alt<br>forbedring                    | §117                                    | §119                                  | §120 H/L                              | alt vedi §117<br>§119& & 120       | Gammel<br>årsleje     | Ny årsleje                     | Årlig<br>stigning                    | Ny termins-<br>leje |
| budget og                                                                 | 601 3 100 Vitec gade 0011-0003<br>601 3 100 Postkasser<br>601 3 100 Clast burger modern                                                                                                    | 296,33                                                          | 78,00                                      | 23.113,74<br>204,00<br>30.142.32           | 30.346,32                              | 3.900,00                                | 6.396,00                              | 4.680,00                              | 14.976,00                          | 68.436,06             | 68.436,06                      | 0,00                                 | 5.703,01            |
| satser)                                                                   | 601         4         100         Vitec gade 0011-0004           601         4         100         Postkasser           601         4         100         Postkasser           601         4         100         HPFI-relae                                                                             | 296,33                                                          | 117,00                                     | 34.670,61<br>204,00<br>22.764,84<br>393,00 | 23.361,84                              | 5.850,00                                | 9.594,00                              | 7.020,00                              | 22.464,00                          | 80.496,45             | 80.496,45                      | 0,00                                 | 6.708,04            |
|                                                                           | 601 5 100 Vitec gade 0011-0005<br>601 5 100 Postkasser<br>601 5 100 Øret burgsv modern                                                                                                    | 296,33                                                          | 117,00                                     | 34.670,61<br>204,00<br>11 143 44           | 11.347,44                              | 5.850,00                                | 9.594,00                              | 7.020,00                              | 22.464,00                          | 68.482,05             | 68.482,05                      | 0,00                                 | 5.706,84            |
|                                                                           | 601         6         100         Vitec gade 0011-0006           601         6         100         Postkasser           601         6         100         Ziget brugsv, modern.           601         6         100         Ziget brugsv, modern.           601         6         100         HPFI-relæ | 296,33                                                          | 117,00                                     | 34.670,61<br>204,00<br>18.683,40<br>393,00 | 19.280,40                              | 5.850,00                                | 9.594,00                              | 7.020,00                              | 22.464,00                          | 76.415,01             | 76.415,01                      | 0,00                                 | 6.367,92            |
|                                                                           | 601 7 100 Vitec gade 0011-0007<br>601 7 100 Postkasser<br>601 7 100 Øget brugsv. modern.                                                                                                    | 296,33                                                          | 117,00                                     | 34.670,61<br>204,00<br>11.143,44           | 11.347,44                              | 5.850,00                                | 9.594,00                              | 7.020,00                              | 22.464,00                          | 68.482,05             | 68.482,05                      | 0,00                                 | 5.706,84            |
|                                                                           | 601 9 100 Vitec gade 0011-0009<br>601 9 100 Postkasser<br>601 9 100 Øget brugsv. modern.                                                                                                    | 296,33                                                          | 117,00                                     | 34.670,61<br>204,00<br>11.143,44           | 11.347,44                              | 5.850,00                                | 9.594,00                              | 7.020,00                              | 22.464,00                          | 68.482,05             | 68.482,05                      | 0,00                                 | 5.706,84            |
|                                                                           | 601 10 100 Vitec gade 0011-0010<br>601 10 100 Postkasser<br>601 10 100 Øget brugsv. modern.                                                                                                    | 296,33                                                          | 117,00                                     | 34.670,61<br>204,00<br>11.143,44           | 11.347,44                              | 5.850,00                                | 9.594,00                              | 7.020,00                              | 22.464,00                          | 68.482,05             | 68.482,05                      | 0,00                                 | 5.706,84            |
|                                                                           | 601 11 100 Vitec gade 0011-0011<br>601 11 100 Postkasser<br>601 11 100 Øget brugsv. modern.                                                                                                    | 296,33                                                          | 117,00                                     | 34.670,61<br>204,00<br>11.143,44           | 11.347,44                              | 5.850,00                                | 9.594,00                              | 7.020,00                              | 22.464,00                          | 68.482,05             | 68.482,05                      | 0,00                                 | 5.706,84            |
|                                                                           | 601         12         100 Vitec gade 0011-0012           601         12         100 Postkasser           601         12         100 Øget brugsv. modern.                                                                                                    | 296,33                                                          | 117,00                                     | 34.670,61<br>204,00<br>11.143,44           | 11.347,44                              | 5.850,00                                | 9.594,00                              | 7.020,00                              | 22.464,00                          | 68.482,05             | 68.482,05                      | 0,00                                 | 5.706,84            |
|                                                                           | l ovennævnte ekse<br>vedligeholdelse sat<br>kroner. Hvis du har<br>moderniseringslinje<br>der laves en linje m                                                                                                    | mpel anve<br>ser og mo<br>enkelt lej<br>e på beløb<br>ed +100,0 | endes<br>derni:<br>emål :<br>et (op<br>00. | gælde<br>sering<br>som ik<br>n/ned)        | nde sa<br>er. Det<br>ke giv<br>. D.v.s | atser f<br>tte giv<br>er 0,0<br>. falde | or: "k<br>ver en<br>0, må<br>er lejei | r. pr. e<br>årlig s<br>du på<br>n med | enhed<br>stignin<br>det e<br>-100, | "<br>nkelte<br>00 pr. | ulering<br>lejem<br>år på l    | på 0,<br>ål lave<br>listen,          | 00<br>e en<br>skal  |

| Menupunkt         | Forklaring                                                                                                    |             |          |                                                                    |                     |          |           |              |                              |                   |            |                   |                            |
|-------------------|----------------------------------------------------------------------------------------------------|-------------|----------|--------------------------------------------------------------------|---------------------|----------|-----------|--------------|------------------------------|-------------------|------------|-------------------|----------------------------|
| Liste med         | Her er samme liste                                                                                                    | som ove     | nover    | , blot                                                             | med o               | let ny   | e bud     | get (2       | 024),                        | satser            | m.m.       | :                 |                            |
| budget,           | Omkost.bestemt leje(1)                                                                                                    |             | Budget   | år: 2024 Ikrat                                                     | t: 01.01.2024       |          |           |              |                              | Menu 5            | 642-1 27.0 | 07.2023 12:4      | 11 Side 1                  |
| forbedringer og   | Vitec Administration<br>Adresse og<br>Ejd Lej Kat evt. modernisering                                                                                                    | Kr.pr.enhed | Grundlag | Budgetleje                                                         | I alt<br>forbedring | §117     | §119      | <br>§120 H/L | alt vedi §117<br>§119& & 120 | Gammel<br>årsleje | Ny årsleje | Årlig<br>stigning | FDN<br>Ny termins-<br>leje |
| satser – 5.6.4.2- | 601         3         100 Vitec gade 0011-0003           601         3         100 Postkasser           601         3         100 Øget brugsv. modern.                                                                                                    | 350,00      | 78,00    | 27.300,00<br>204,00<br>30.142,32                                   | 30.346,32           | 3.900,00 | 7.020,00  | 4.680,00     | 15.600,00                    | 68.436,06         | 73.246,32  | 4.810,26          | 6.103,86                   |
| 1 (med NYT        | 601         4         100 Vitec gade 0011-0004           601         4         100 Postkasser           601         4         100 Øget brugsv. modern.           601         4         100 HPFI-relæ                                                                                                    | 350,00      | 117,00   | 40.950,00<br>204,00<br>22.764,84<br>393,00                         | 23.361,84           | 5.850,00 | 10.530,00 | 7.020,00     | 23.400,00                    | 80.496,45         | 87.711,84  | 7.215,39          | 7.309,32                   |
| budget m.m.)      | 601         5         100 Vitec gade 0011-0005           601         5         100 Postkasser           601         5         100 Øget brugsv. modern.                                                                                                    | 350,00      | 117,00   | 40.950,00<br>204,00<br>11.143,44                                   | 11.347,44           | 5.850,00 | 10.530,00 | 7.020,00     | 23.400,00                    | 68.482,05         | 75.697,44  | 7.215,39          | 6.308,12                   |
|                   | 601         6         100         Vitec gade 0011-0006           601         6         100         Postkasser           601         6         100         Øget brugsv. modern.           601         6         100         HPFI-relæ                                                                                                    | 350,00      | 117,00   | 40.950,00<br>204,00<br>18.683,40<br>393,00                         | 19.280,40           | 5.850,00 | 10.530,00 | 7.020,00     | 23.400,00                    | 76.415,01         | 83.630,40  | 7.215,39          | 6.969,20                   |
|                   | 601         7         100         Vitec gade 0011-0007           601         7         100         Postkasser           601         7         100         Øget brugsv. modern.                                                                                                    | 350,00      | 117,00   | 40.950,00<br>204,00<br>11.143,44                                   | 11.347,44           | 5.850,00 | 10.530,00 | 7.020,00     | 23.400,00                    | 68.482,05         | 75.697,44  | 7.215,39          | 6.308,12                   |
|                   | 601         9         100 Vitec gade 0011-0009           601         9         100 Postkasser           601         9         100 Øget brugsv. modern.                                                                                                    | 350,00      | 117,00   | 40.950,00<br>204,00<br>11.143,44                                   | 11.347,44           | 5.850,00 | 10.530,00 | 7.020,00     | 23.400,00                    | 68.482,05         | 75.697,44  | 7.215,39          | 6.308,12                   |
|                   | 601         10         100         Vitec gade 0011-0010           601         10         100         Postkasser           601         10         100         Øget brugsv. modern.                                                                                                    | 350,00      | 117,00   | 40.950,00<br>204,00<br>11.143,44                                   | 11.347,44           | 5.850,00 | 10.530,00 | 7.020,00     | 23.400,00                    | 68.482,05         | 75.697,44  | 7.215,39          | 6.308,12                   |
|                   | 601 11 100 Vitec gade 0011-0011<br>601 11 100 Postkasser<br>601 11 100 Øget brugsv. modern.                                                                                                    | 350,00      | 117,00   | 40.950,00<br>204,00<br>11.143,44                                   | 11.347,44           | 5.850,00 | 10.530,00 | 7.020,00     | 23.400,00                    | 68.482,05         | 75.697,44  | 7.215,39          | 6.308,12                   |
|                   | 601         12         100         Vitec gade 0011-0012           601         12         100         Postkasser           601         12         100         Øget brugsv. modern.                                                                                                    | 350,00      | 117,00   | 40.950,00<br>204,00<br>11.143,44                                   | 11.347,44           | 5.850,00 | 10.530,00 | 7.020,00     | 23.400,00                    | 68.482,05         | 75.697,44  | 7.215,39          | 6.308,12                   |
|                   | 601         13         100 Vitec gade 0011-0013           601         13         100 Postkasser           601         13         100 Øget brugsv. modern.           601         13         100 Øget brugsv. tenkisk           601         13         100 Øget brugsv. tenkisk           601         13         100 Øget brugsv. tenkisk           601         13         100 Forbedr. køkken/bad           601         13         100 HPFL-relæ | 350,00      | 80,00    | 28.000,00<br>204,00<br>15.569,28<br>8.396,28<br>4.800,00<br>393,00 | 29.362,56           | 0,00     | 7.200,00  | 4.800,00     | 12.000,00                    | 64.428,96         | 69.362,56  | 4.933,60          | 5.780,21                   |
|                   |                                                                                                    |             |          |                                                                    |                     |          |           |              |                              |                   |            |                   |                            |

| Menupunkt                               | Forklaring                                                                                                    |
|-----------------------------------------|----------------------------------------------------------------------------------------------------|
| Opdater OMK-<br>regulering –<br>5.6.4.4 | Herunder opdateres den endelige omkostningsbestemte leje på de enkelte lejemål. Dette skal<br>udføres inden varslingsbrevene udskrives.         Skulle der komme indsigelser eller andet, der gør, at budgettet skal ændres, må man bruge<br>programmerne, der kan nulstille reguleringen (se: Nulstil regulering).         Der dannes automatisk eventuelle reguleringer af forudbetalt leje /depositum som<br>beboerydelser.         Viectijendom-Opdater omkregulering (Menu: 5647 / Mid: V0)         Opdatering[]]         Viectijendom:         Budgetar         2024         Ejendom:         Budgetar         2024         Ejendom:         Budgetar         2024         Ejendom:         Budgetar         2024         Ejendom:         Budgetar         2024         Ejendom:         Budgetar         2024         Ejendom:         Budgetar         2024         Ejendom:         Budgetar         2024         Ejendom:         Budgetar         2025         Preguleringan:         Preguleringan:         Pistalsmedri 1-12:         Tkun lejemål med pristalsregulering         Varatal                                                                                                    |
|                                         | Opdater omik regulering<br>Vite: Administration         (OPDATERING ER FORETAGET)<br>Budgetär:         Menu 5644-1<br>2024 inzlin         27.07.2023         12.43         Side 1<br>FDN           Ejd         Lej         Beb Navn         Opricav         Ikraft         Niv. ydelse         Niv. ydelse         Stigning Kr./grundlag         Grundlag         End M         Forudb M         Depos M         PCH           601         0003 21         j.es Sigurdsen, Katarina Krisse         0.101/2024         0.101/2024         86.450, 65         73.246.32         4.810,26         61.67         17.00         1.803,85 3         1.803,85 3         8.96           601         0003 21         j.es Sigurdsen, Katarina Krisse         0.101/2024         0.010/2024         88.420,05         75.697.44         7.216,39         61.67         17.00         1.803,85 3         1.803,85 3         1.803,85 3         1.803,85 3         1.804,85 3         1.804,85 3         1.804,85 3         1.804,85 3         1.804,85 3         1.804,85 3         1.804,85 3         1.804,85 3         1.804,85 3         1.804,85 3         1.804,85 3         1.804,85 3         1.804,85 3         1.804,85 3         1.804,85 3         1.804,85 3         1.804,85 3         1.804,85 3         1.804,85 3         1.804,85 3         1.804,85 3         1.804,85 3         1.804,85 3         1.804,8 |

| Menupunkt                          | Forklaring                                                                                                    |
|------------------------------------|----------------------------------------------------------------------------------------------------|
| Varslingsskrivels<br>er via Word - | Brevbestillingen foretages herunder (det er vigtigt af ovenstående regulering <u>er</u> opdateret):<br>Vi har dannet et standardbrev: e-omkleje |
| 5.8.8                              | 🖓 Vitec\$Ejendom - Brevfletning via Word (Menu: 588 / Mid: FDN)                                                                                 |
|                                    |                                                                                                    |
|                                    |                                                                                                    |
|                                    | J; Breviletning via Word                                                                                                    |
|                                    |                                                                                                    |
|                                    |                                                                                                    |
|                                    | Dokumentnavn: e-omkleje                                                                                                    |
|                                    | Beskrivelse: Omk_best_leje                                                                                                    |
|                                    | - Admin 1-2-3:                                                                                                    |
|                                    | Ejendom: 601                                                                                                    |
|                                    | Lejemăi: 0000-3939                                                                                                    |
|                                    | Beboer: 000-999                                                                                                    |
|                                    | Rebeatkatagari (000-939                                                                                                    |
|                                    | Beboerralle: 00-99                                                                                                    |
|                                    | Areal/Afsnit 0 9999999 ååå                                                                                                    |
|                                    | Anvendelse: 000-999                                                                                                    |
|                                    | Pristalsår. 2023                                                                                                    |
|                                    | Reguleringsnr: 0 999 00.00.0000 0 Pristalsmdr 1-12: 0 🗆 Kun lejemål med pristalsregulering                                                      |
|                                    | Beboerstatus: 1                                                                                                    |
|                                    | Specialstatus: 000-999 1                                                                                                    |
|                                    | Omkost(0,1,2,3,4):                                                                                                    |
|                                    | Vedlig(0,1,2): 0                                                                                                    |
|                                    | Betalingsform: 0 9                                                                                                    |
|                                    | Opkrævform: 0 9                                                                                                    |
|                                    | Periode: 01.01.2024 Opkræv.linjer 0/1/2/3: 0                                                                                                    |
|                                    | Transkoder: 000-999                                                                                                    |
|                                    | Ind-/fraflyt.: 00.00.0000 99.99.9999 0,0                                                                                                    |
|                                    | Flyttekode: 0                                                                                                    |
|                                    | Email 0/1/2:_0 IM Kun aktive ejendomme                                                                                                    |
|                                    | ייין איז איז איז איז איז איז איז איז איז איז                                                                                                    |
|                                    | Det er vigtigt, at man her indtaster korrekt "Fra/Til valg. Specielt                                                                            |
|                                    | "Omkost 0/1/2" = 1 "Beboerstatus" 1-1 og "Periode" = ikrafttrædelsesdato.                                                                       |

| Menupunkt                 | Forklaring                                                                                                    |                                                                             |
|---------------------------|----------------------------------------------------------------------------------------------------|-----------------------------------------------------------------------------|
| Varslingsbrev<br>eksempel |                                                                                                    | VITEC<br>vertical software                                                  |
|                           | Hamin Kristensen     Vibevej 9     4640 Fakse     Administrator                                                                                                    | 27. juli 2023<br>0601-0003-20<br>Jens Anker Hansen                          |
|                           | I henhold til Boligreguleringslovens §§7 og 12 skal det herved medde<br>lige beboelseslejemål vil blive forhøjet i henhold til vedlagte budget, o<br>og beregning af afkastningen. Den lejeindtægt, der er nødvendig for<br>de budgetterede udgifter for ejendommen, fremgår af budgettet. | eles, at leje for samt-<br>der viser driftsudgifter<br>at skabe balance med |
|                           | Budgetleje for Deres lejemål i alt, excl. forbedringstillæg<br>Ejendommens vedligeholdelsesareal 2.424,00 m <sup>2</sup>                                                                                                    | Kroner<br>. 27.300,00                                                       |
|                           | Beregningsgrundlaget for Deres lejemål udgør 78,00<br>Indvendig vedligehold §117 ( 50,00 x 78,00)<br>Udvendig vedligehold §119 ( 90,00 x 78,00)<br>Udvendig vedligehold §120 ( 60,00 x 78,00).                                                                                             | 3.900,00<br>7.020,00<br>4.680,00                                            |
|                           | Postkasser<br>Øget brugsv. modern.                                                                                                    | 204,00<br>30.142,32                                                         |
|                           | Ny årsleje pr. 01.01.2024<br>Seneste varslet/godkendte årsleje                                                                                                    | 73.246,32<br>68.436,06                                                      |
|                           | Den årlige regulering udgør<br>Regulering pr. termin<br>Den nye terminsleje pr. 01.01.2024                                                                                                    | 4.810,26<br>400,85<br>6.103,86                                              |
|                           | I forbindelse med lejeforhøjelsen reguleres Deres eventuelle forudbe<br>Lejelovens § 34, stk. 3.                                                                                                    | talte leje/depositum jr.                                                    |
|                           | Eventuelle indsigelser mod lejeforhøjelsen må ske skriftligt til underte                                                                                                    | egnede inden 6 uger                                                         |

| Nulstil<br>regulering på<br>lejemålet - 5.6.7-       Herunder procedure for at slette en kommende regulering.         Hvis regulering af en eller anden årsag skal laves om eller annulleres, skal den slettes først –<br>du skal ikke begynde at lave "modsat regulering".         1.       Den sletter også eventuel regulering af forudb.leje, depositum og efterregulering som alle er<br>dannet som beboerydelser. Man kan indtaste en Reguleringstekst, som er den tekst du har<br>indtastet ved opdatering af reguleringen.         Her er det "Omk.leje:20240101" så vil den kun medtage dem der han denne tekst. Man kan<br>godt kun indtaste dele af teksten, fx "Oml.leje".         ************************************ | Menupunkt                                            | Forklaring                                                                                                    |
|----------------------------------------------------------------------------------------------------|------------------------------------------------------|----------------------------------------------------------------------------------------------------|
| ev ev ev / verc goor ev revuir. e visce e et al. e e e e e e e e e e e e e e e e e e e                                                                                                    | Nulstil<br>regulering på<br>lejemålet - 5.6.7-<br>1. | Herunder procedure for at slette en kommende regulering.         Hvis regulering af en eller anden årsag skal laves om eller annulleres, skal den slettes først – du skal ikke begynde at lave "modsat regulering".         Den sletter også eventuel regulering af forudb.leje, depositum og efterregulering som alle er dannet som beboerydelser. Man kan indtaste en Reguleringstekst, som er den tekst du har indtastet ved opdatering af reguleringen.         Her er det "Omk.leje:20240101" så vil den kun medtage dem der han denne tekst. Man kan godt kun indtaste dele af teksten, fx "Oml.leje". <ul> <li>Verstigendom - Nukal reguleringer (Menu: 507 / Mdd FDM)</li> <li>Image: SteT REGULERING[1]</li> <li>Fon-20230727-12 ×</li> <li>Verbosterendom (101.2024)</li> <li>Fon-20230727-12 ×</li> <li>Verbosterendom (101.2024)</li> <li>Fon-20230727-12 ×</li> <li>Image: SteT REGULERING[1]</li> <li>Fon-20230727-12 ×</li> <li>Image: SteT REGULERING[1]</li> <li>Fon-20230727-12 ×</li> <li>Image: SteT REGULERING[1]</li> <li>Fon-20230727-12 ×</li> <li>Image: SteT REGULERING[1]</li> <li>Fon-20230727-12 ×</li> <li>Image: SteT REGULERING[1]</li> <li>Image: SteT REGULERING[1]</li></ul> |

| Menupunkt    | Forklaring                                                                             |
|--------------|----------------------------------------------------------------------------------------|
| Kontrol af   | Det er altid en god ide lige med dobbelt check.                                        |
| sletning med | Her skal lejen som udgangspunkt være ens 12.2023 og 01.2024, og der må ikke være noget |
| budgetliste  | regulering af depositum og forudb.leje vedr. OMK.                                      |
| (5.8.4.1-1)  | Vitec\$Ejendom - Budgetliste (Menu: 5841 / Mid: FDN)                                   |
|              |                                                                                        |
|              | Budgetliste 6 måneder                                                                  |
|              | BUDGETLISTE [1] Budgetliste [2] Budgetliste [3] Budgetliste [4] Budgetliste [5]        |
|              | For perioden: 01.12.2023 31.01.2024 2.0                                                |
|              | Admin 1-2-3:                                                                           |
|              | Result(0,1,2): 0                                                                       |
|              | Ejendom <mark>: 601 -</mark>                                                           |
|              | Lejemål: 0000-9999                                                                     |
|              | Beboer: 00-99                                                                          |
|              | Lejemålskategori: 000-999                                                              |
|              | Beboerkategori: 000-999                                                                |
|              | Areal/Afsnit: 0 9999999 8                                                              |
|              | Anvendelse: 000-999                                                                    |
|              | Reguleringsnr: U 999 00.0000 0 Pristalsmdr 1-12: U L K                                 |
|              | Omkost(0,1,2,3,4): 0                                                                   |
|              |                                                                                        |
|              | Beboerstatus: 0 33                                                                     |
|              | Transkoder: 000-999                                                                    |
|              | Opkrævform: 0 9                                                                        |
|              | Terminsantal: 0                                                                        |
|              | Ind-/fraflyt.: 00.00.0000 99.99.9999 0,0                                               |
|              | Flyttekode: 0                                                                          |
|              | Gentag                                                                                 |
|              | □ Side pr. ejendom                                                                     |
|              |                                                                                        |
|              | Org.nr:                                                                                |
|              |                                                                                        |